# 取扱説明書

# UniColor Pro™ 色覚シミュレーションソフトウェア

### 重要

ご使用前には必ず本取扱説明書をよく お読みになり、正しくお使いください。

最新のソフトウェアおよび取扱 説明書は、当社の Web サイトか らダウンロードできます。 http://www.eizo.co.jp

| 参考   | 文献          | のさ | ご業       | 之内  | •            | •  | •  | •   | •  | •      | • | •  | •   | •  | • | • | •   | • | • | 2  |
|------|-------------|----|----------|-----|--------------|----|----|-----|----|--------|---|----|-----|----|---|---|-----|---|---|----|
| 1.は  | じめ          | に  | • •      | •   | •            | •  | •  | •   | •  | •      | • | •  | •   | •  | • | • | •   | • | • | 3  |
|      | <u>1-1.</u> | 特長 | 2        | ••• | •            | •  | •  | • • | •  | •      | • | •  | ••• | •  | • | • | ••• | • | • | 3  |
| 2.セ  | ット          | アッ | ソフ       | 7•  | •            | •  | •  | •   | •  | •      | • | •  | •   | •  | • | • | •   | • | • | 4  |
|      | 2-1.        | 動作 | 释        | 件   | •            | •  | •  | • • | •  | •      | • | •  | ••• | •  | • | • | • • | • | • | 4  |
|      | 2-2.        | イン | バス       | ト-  | -11          | ,  | •  | • • | •  | •      | • | •  | ••• | •  | • | • | • • | • | • | 5  |
|      | 2-3.        | ŧ: | タ        | 一译  | 뢠            |    | •  | • • | •  | •      | • | •  | • • | •  | • | • | • • | • | • | 7  |
|      | 2-4.        | アン | 11       | ンス  | <<br>        | _  | ル  | •   | •  | •      | • | •  | ••• | •  | • | • | • • | • | • | 9  |
| 3. 起 | 動お          | よて | ブ糸       | 冬了  | •            | •  | •  | •   | •  | •      | • | •  | •   | •  | • | • | •   | • | • | 10 |
|      | 3-1.        | 起重 | <u>ታ</u> | • • | •            | •  | •  | • • | •  | •      | • | •  | • • | •  | • | • | • • | • | • | 10 |
|      | 3-2.        | アイ | ´⊐       | ン表  | <del>گ</del> |    | •  | • • | •  | •      | • | •  | • • | •  | • | • | • • | • | • | 10 |
|      | 3-3.        | ×= | <u>-</u> | 一表  | 示            |    | •  | • • | •  | •      | • | •  | • • | •  | • | • | • • | • | • | 11 |
|      | 3-4.        | バー | -ジ       | з>  | /情           | 報  | の  | 表示  | 1  | •      | • | •  | ••• | •  | • | • | ••• | • | • | 11 |
|      | 3-5.        | 終了 | 7        | • • | •            | •  | •  | • • | •  | •      | • | •  | • • | •  | • | • | • • | • | • | 12 |
| 4.シ  | ミュ          | レ- | -9       | / 3 | ン            | •  | •  | •   | •  | •      | • | •  | •   | •  | • | • | •   | • | • | 13 |
|      | 4-1.        | フロ | 1-       | ティ  | ン            | グ  | ゥ  | イン  | ノド | ゙ゥ     | を | 使月 | 目す  | -3 |   | • | • • | • | • | 13 |
|      | 4-2.        | ホッ | /        | +-  | -を           | ·使 | 用  | する  | 5  | •      | • | •  | ••• | •  | • | • | • • | • | • | 13 |
| 5. 画 | 面キ          | ヤ  | プヲ       | - + | •            | •  | •  | •   | •  | •      | • | •  | •   | •  | • | • | •   | • | • | 14 |
|      | 5-1.        | 画面 | ī+       | ャフ  | ゚チ           | +  | ወያ | 実行  | Ţ  |        | • |    |     |    |   |   |     |   |   | 14 |
| 6. 設 | 定の          | 変要 | 頁.       | •   | •            | •  | •  | •   | •  | •      | • | •  | •   | •  | • | • | •   | • | • | 15 |
|      | 6-1.        | 設定 | _<br>_ダ  | イア  | 2<br>D       | グ  | ボ  |     | 7ス | の      | 表 | 示  |     |    |   |   |     |   |   | 15 |
|      | 6-2.        | ホッ | /        | +-  | -設           | 定  |    |     | •  | •      |   | •  |     | •  | • |   |     |   | • | 16 |
|      | 6-3.        | スフ | パラ       | ッシ  | בי           | ス  | ク  | リ–  | -ン | の      | 表 | 示  | /非  | 表  | 示 | • |     | • | • | 16 |
|      | 6-4.        | フロ | 1—       | ティ  | シ            | グ  | ゥ  | 12  | ィド | ゙<br>ゥ | の | 表示 | ⊼/  | 非  | 表 | T |     |   | • | 16 |

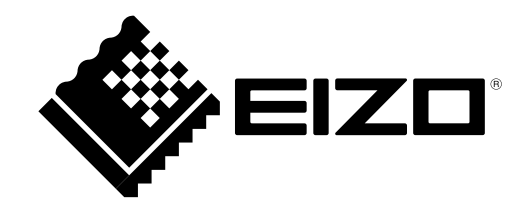

## 参考文献のご案内

本書では、色覚シミュレーションソフトウェア UniColor Pro の使用方法について説明して います。色覚およびカラーユニバーサルデザインについては、『カラーユニバーサルデザ インハンドブック』を参照してください。

Pentium は Intel Corporation の米国およびその他の国における登録商標です。

PowerPC は International Business Machines Corporation の登録商標です。

Windows、Windows Vista、Windows Media、Xbox 360 は米国 Microsoft Corporation の米国およびその他の国における登録商標です。

ColorNavigator、EIZO EasyPIX、EcoView NET、EIZO ScreenSlicer、i・Sound、Screen Administrator、 UniColor Pro は EIZO 株式会社の商標です。

EIZO、EIZO ロゴ、ColorEdge、DuraVision、FlexScan、FORIS、RadiForce、RadiCS、RadiNET、Raptor、 ScreenManager は EIZO 株式会社の日本およびその他の国における登録商標です。 その他の各会社名、各製品名は、各社の商標または登録商標です。

<sup>1.</sup>本書の著作権は EIZO 株式会社に帰属します。本書の一部あるいは全部を EIZO 株式会社からの事前の許 諾を得ることなく転載することは固くお断りします。

<sup>2.</sup>本書の内容について、将来予告なしに変更することがあります。

<sup>3.</sup>本書の内容については、万全を期して作成しましたが、万一誤り、記載もれなどお気づきの点がありま したら、ご連絡ください。

<sup>4.</sup>本製品の使用を理由とする損害、逸失利益等の請求につきましては、上記にかかわらず、いかなる責任 も負いかねますので、あらかじめご了承ください。

Apple、Mac、Macintosh、iMac、eMac、Mac OS、MacBook、PowerBook、ColorSync、QuickTime、 iBook は Apple Inc. の登録商標です。

## 1. はじめに

UniColor Pro は、色弱者の見え方(強度の P 型色覚、D 型色覚および T 型色覚)をモニターで再現するソフトウェアです。

### 1-1.特長

UniColor Pro は、モニターに映し出される表示色をコンピュータから USB インターフェースを介して 制御することで、ハードウェアとしてシミュレーションを行ないます。そのため、ソフトウェア上で 1つ1つ画像を変換する他社製品とは異なり、モニターに表示されるすべての映像をリアルタイムで 変換して見ることができます。さらに、画面キャプチャ機能を使用して、モニターに表示されている 映像を画像ファイルに保存することができます。

UniColor Pro では P 型色覚、D 型色覚および T 型色覚をシミュレーションすることができます。それ ぞれの色覚の詳細は、『カラーユニバーサルデザインハンドブック』を参照してください。

ご使用のモニターの輝度が低い場合、色覚シミュレーション時に黄色が赤みを帯びて見えることがありますが、色の見分けにくさをチェックする機能には影響がありません。

## 2. セットアップ

### 2-1. 動作条件

UniColor Pro を使用するには、次の動作条件を満たしている必要があります。

### Macintosh

- •OS のシステム要件を満たす Macintosh (iMac (PowerPC)、iBook、iBook G4 は除く)
  - 128MB 以上の RAM
  - USB(1.1 以上)ポート標準搭載
  - OS: OS X Mavericks (10.9), OS X Mountain Lion (10.8), Mac OS X 10.7, Mac OS X 10.6
  - 色数: 32000 色以上推奨
- ・対応モニター
  - UniColor Pro 対応の FlexScan および ColorEdge シリーズ
- EIZO USB ケーブル MD-C93(付属品)

### Windows

- •コンピューター
  - OS:

Microsoft Windows 8.1(32 ビット版および 64 ビット版) Microsoft Windows 8(32 ビット版および 64 ビット版) Microsoft Windows 7(32 ビット版および 64 ビット版) Microsoft Windows Vista(32 ビット版および 64 ビット版) - CPU: 1GHz 以上の Pentium プロセッサ

-メモリー:

Windows 8.1:1GB 以上(64 ビット版の場合は 2GB 以上)
Windows 8:1GB 以上(64 ビット版の場合は 2GB 以上)
Windows 7:1GB 以上(64 ビット版の場合は 2GB 以上)
Windows Vista:1GB 以上

- USB(1.1 以上)ポート標準搭載
- 色数:16bit 以上推奨
- •対応モニター
  - UniColor Pro 対応の FlexScan および ColorEdge シリーズ
- EIZO USB ケーブル MD-C93(付属品)

## 2-2. インストール

### Macintosh

### 注意点

- UniColor Pro をインストールする場合、ユーザーアカウントに「コンピュータの管理者」権限が必要となります。
- •ユーザーアカウントの権限の設定については、システム管理者に問い合わせてください。

### 1 コンピュータとモニターを EIZO USB ケーブルで接続します

#### 参考

•USB ケーブルの接続については、モニターのセットアップマニュアルまたは取扱説明書を参照してください。

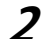

### ダウンロードしたファイルをダブルクリックします。

「UniColor Pro for Mac OS X」のアイコンがデスクトップにマウントされます。ダブルクリック して開きます。

**3**「UniColor Pro.pkg」をダブルクリックします。 インストーラが起動します。

### **4** ソフトウェアをインストールします。

画面の指示に従ってソフトウェアをインストールします。

#### 注意点

• ご使用の OS が動作条件を満たさない場合、エラーメッセージが表示され、インストールが 実行されません。

インストールが完了すると、UniColor Pro アイコンが Dock に表示されます。

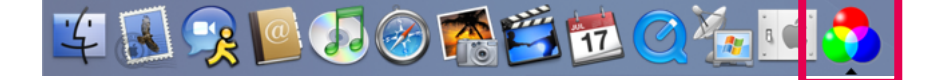

### Windows

### 注意点

- UniColor Pro をインストールする場合、ユーザーアカウントに「コンピュータの管理者」権限が必要となります。
- •ユーザーアカウントの権限の設定については、システム管理者に問い合わせてください。

### 1 コンピュータとモニターを EIZO USB ケーブルで接続します

#### 参考

・USB ケーブルの接続については、モニターのセットアップマニュアルまたは取扱説明書を参照してください。

### 2 ダウンロードしたファイルを解凍後、「setup.exe」をクリックします インストーラが起動します。

### **3** ソフトウェアをインストールします

[UniColor Pro をインストールする] をクリックするとインストーラが起動します。画面の指示 に従ってソフトウェアをインストールします。

### 参考

「ユーザーアカウント制御」ダイアログボックスが表示される場合があります。<sup>※1</sup>
 [はい](Windows 8.1 / Windows 8 / Windows 7) / [続行](Windows Vista)をクリックすると、メニューが起動します。

| 😗 ユーザー アオ | カウント制御                            | ×                    |
|-----------|-----------------------------------|----------------------|
| 🥡 次のプロ    | コグラムにこのコンピューター                    | への変更を許可しますか?         |
| ى         | プログラム名:<br>確認済みの発行元:<br>ファイルの入手先: | AMAN : COMPANY (COMP |
| ♥ 詳細を表示   | する( <u>D</u> )                    | (はい(Y) いいえ(N)        |
|           | <u>これらの通知</u>                     | ロを表示するタイミングを変更する     |

※1:設定によっては、「ユーザーアカウント制御」ダイアログボックスは表示されません。

インストールが完了すると、UniColor Pro アイコンがタスクトレイに表示されます。

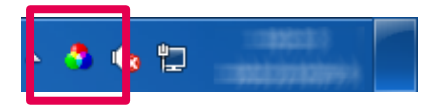

### 2-3. モニター選択

インストールが完了すると、「モニター選択」 画面が表示されます。次の手順に従って、シミュレーション対象のモニターを設定します。

参考

- •この設定は、後で変更することもできます。「モニター選択」画面は、次の方法で開くことが できます。
  - 1. メニューを表示します。(「3-3. メニュー表示」参照)
  - 2.[モニター選択]をクリックします。

| モニター選択 |                                    |         |                                     |  |  |  |  |  |
|--------|------------------------------------|---------|-------------------------------------|--|--|--|--|--|
| 選択中    | モニター名<br><b>CG241W</b><br>S2411W-U | シリアルNo. | 画面キャプチャ<br><b>利用可能です</b><br>利用できません |  |  |  |  |  |
|        |                                    |         | 手動設定…<br>キャンセル OK OK                |  |  |  |  |  |

1 シミュレーション対象に設定するモニターの行をクリックして選択します

選択した行が反転します。 画面キャプチャ機能を使用する場合 →手順2へ 画面キャプチャ機能を使用しない場合 →手順5へ

2 反転した行の「画面キャプチャ」列に「利用可能です」と表示されていること を確認します

「利用可能です」と表示されている場合 →手順 5 へ 「利用できません」と表示されている場合 →手順 3 へ

**3** [手動設定]をクリックして手動設定ウィザードを開始します

**4** 「画面キャプチャ機能を利用する」を選択し、画面の指示に従って操作します

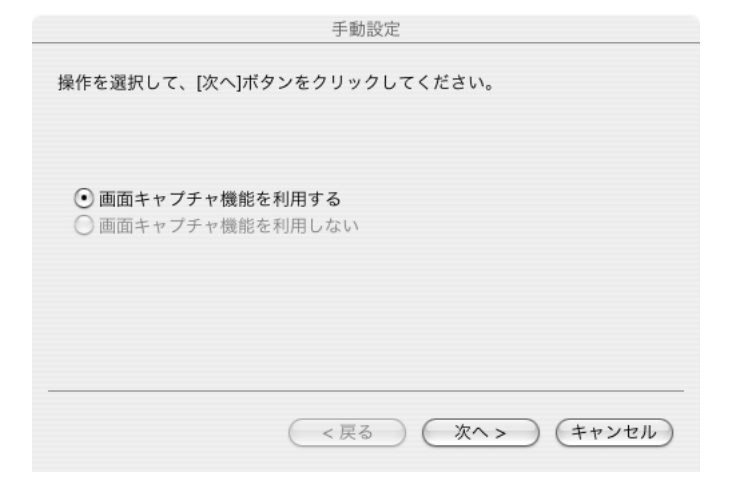

キャプチャが利用可能になったことを示すマークがモニター画面の中央に表示され、「モニター 選択」画面の「画面キャプチャ」列が「利用可能です(手動設定)」と表示されます。

|         |     | モニター選択   |         |              |  |  |  |  |  |
|---------|-----|----------|---------|--------------|--|--|--|--|--|
|         |     | モニター名    | シリアルNo. | 画面キャプチャ      |  |  |  |  |  |
|         | 選択中 | CG241W   | -       | 利用可能です       |  |  |  |  |  |
|         |     | S2411W-U |         | 利用可能です(手動設定) |  |  |  |  |  |
| 3       |     |          |         | 手動設定         |  |  |  |  |  |
| ••••••• |     |          |         | (キャンセル) OK   |  |  |  |  |  |

注意点

 ・グラフィックスボードの種類や設定によっては、画面キャプチャ機能を有効にできない場合 があります。UniColor Pro に対応したモニターを2台以上接続している場合は、それぞれの モニターに独立した画面を表示することをお勧めします。同じ画面をそれぞれのモニターに 表示したり、画面を複数のモニターにわたって表示すると、画面キャプチャ機能を有効にで きないことがあります。

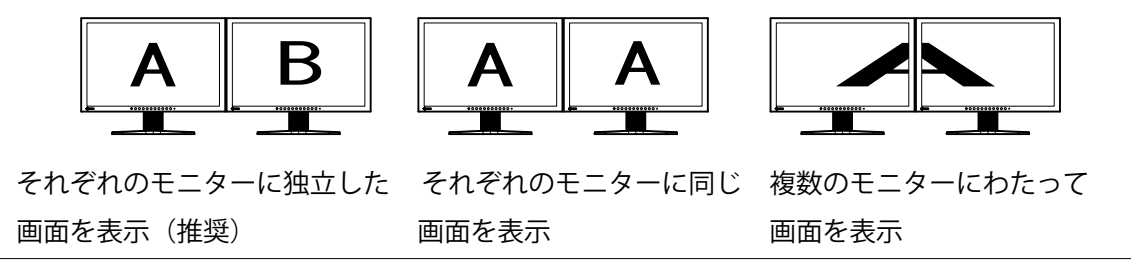

**5** 「モニター選択」画面の[OK]をクリックして、画面を閉じます

## 2-4. アンインストール

### Macintosh

**1** アプリケーションフォルダ内の UniColor Pro フォルダをゴミ箱に捨てます

### Windows

- 1 [コントロールパネル]で[プログラムのアンインストール]を選択し、クリックします
- **2** リストから「UniColor Pro」を選択し、[アンインストール]をクリックします

## 3. 起動および終了

### 3-1.起動

UniColor Pro は、コンピュータへのログオン時に自動的に起動します。その後、常駐していることを 示すアイコンが Dock(Macintosh)/ タスクトレイ(Windows)に表示されます。

#### 参考

• UniColor Pro を終了した場合は、次の方法で起動できます。

- Macintosh:[ アプリケーション ]-[UniColor Pro] フォルダ内にある [UniColor Pro] アイコンを ダブルクリックします。
- Windows 8.1:[スタート] 画面で ④ をクリックし、[アプリ]-[UniColor Pro] をクリックします。
- Windows 8:スタート画面で [UniColor Pro] と表示されたタイルをクリックします。
- Windows 7 / Windows Vista:[スタート]-[すべてのプログラム]-[EIZO]-[UniColor Pro]-

[UniColor Pro] をクリックします。

起動時に次のメッセージが表示される場合、それぞれの項目を確認してください。

| メッセージ                      | 確認項目                             |
|----------------------------|----------------------------------|
| このアプリケーションは、ご使用の OS に対応してい | ご使用の OS が「2. セットアップ」の動作条件を満た     |
| ないため、起動できませんでした。           | していることを確認してください。                 |
| 1 つ以上のホットキーが既に他のアプリケーションで  | [はい]を選択すると、起動しますが、UniColor Pro に |
| 使用されています。このまま起動すると登録されたホッ  | 登録されているホットキー設定が失われます。必要に         |
| トキー設定が失われます。続けますか?         | 応じて、設定してください。                    |
|                            | [いいえ]を選択すると、起動しません。デフォルトの        |
|                            | ホットキー設定および設定の変更については、「6. 設定      |
|                            | の変更」を参照してください。                   |

### 注意点

• UniColor Pro の実行中にコンピュータのユーザーアカウントを切り替えた場合、切り替え後のユー ザーアカウントでは、UniColor Pro を操作することはできません。

## 3-2.アイコン表示

| UniColor Pro アイコン | 説明                                                                                                    |
|-------------------|----------------------------------------------------------------------------------------------------|
| カラー 👌             | アイコンがカラー表示の場合、UniColor Pro は使用可能です。                                                                                                    |
| 白黒                | <ul> <li>アイコンが白黒表示の場合、UniColor Pro は使用できません。次の点を確認してください。</li> <li>・ColorNavigator が起動していないか(ColorNavigator の起動中は、UniColor Pro を使用することができません)</li> <li>・USB ケーブルが接続されているか</li> <li>・ご使用のモニターが「2-1.動作条件」の動作条件を満たしているか</li> </ul> |

## 3-3.メニュー表示

### Macintosh

Dock の UniColor Pro アイコンをプレスしてメニューを表示します。

| 画面キャプチャ<br>環境設定<br>モニター選択                        |
|--------------------------------------------------|
| ✔ フローティングウィンドウ                                   |
| UniColor Pro について                                |
| Dock に保存<br>✓ ログイン時に開く<br>Finder に表示<br>隠す<br>終了 |
|                                                  |

または、Dockの UniColor Pro アイコンをクリックしてメニューバーにメニューを表示します。

| UniColor Pro                    | ツール      |           |
|---------------------------------|----------|-----------|
| UniColor Pro                    | について     |           |
| 環境設定<br>モニター選択.                 |          | Ж,        |
| UniColor Pro<br>ほかを隠す<br>すべてを表示 | を隠す<br>ヽ | жн<br>сжн |
| UniColor Pro                    | を終了      | ЖQ        |

### Windows

タスクトレイの UniColor Pro アイコンを右クリックしてメニューを表示します。

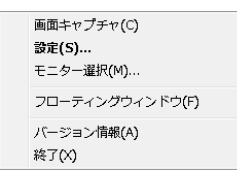

## 3-4. バージョン情報の表示

- 1 メニューを表示します
- 2 [UniColor Pro について] (Macintosh) / [バージョン情報] (Windows) をクリックします

. . . . . . . . . . . . . . . . .

| 3-5.終了 |  |                                             |
|--------|--|---------------------------------------------|
|        |  | <br>• • • • • • • • • • • • • • • • • • • • |

- 1 メニューを表示します
- 2 [終了]をクリックします

## 4. シミュレーション

UniColor Pro では、次の4つのモードを切り替えてシミュレーションすることができます。

| モード名     | 内容                      |
|----------|-------------------------|
| P 型モード   | P 型色覚者の見え方をシミュレーションします。 |
| D 型モード   | D 型色覚者の見え方をシミュレーションします。 |
| T型モード    | T型色覚者の見え方をシミュレーションします。  |
| オリジナルモード | オリジナル映像を表示します。          |

### 注意点

• UniColor Pro は、1 台のモニターでのシミュレーションを前提としています。2 台以上のモニターと 接続している場合は、シミュレーション対象のモニターを「モニター選択」画面で設定することが できます。詳細は、「2-3. モニター選択」を参照してください。

参考

•P型色覚、D型色覚およびT型色覚の詳細は、『カラーユニバーサルデザインハンドブック』を参照 してください。

### 4-1. フローティングウィンドウを使用する

シミュレーションを実行するには、フローティングウィンドウの各モードをクリックします。

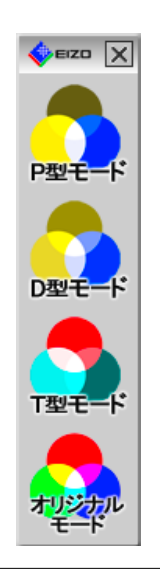

参考

•フローティングウィンドウが表示されていない場合は、次の手順で表示します。

- 1. メニューを表示します。
- **2**. [フローティングウィンドウ]をクリックします。

### 4-2. ホットキーを使用する

シミュレーションは、各モードに割り当てられたホットキーを押して実行することもできます。各ホットキーの設定については、「6-2. ホットキー設定」を参照してください。

## 5. 画面キャプチャ

### 5-1. 画面キャプチャの実行

画面キャプチャを実行すると、モニターに表示されている映像を画像ファイルに保存することができ ます。保存できるファイル形式は、次のとおりです。

- Macintosh: TIFF ファイル
- -Windows:BMPファイル

#### 注意点

- •キャプチャを実行するには、画面の色数を次の設定にしてください。
  - Macintosh: 32000 色以上
  - Windows: 16bit 以上
- •[画面キャプチャ]をクリックできない(グレーで表示されている)場合は、「モニター選択」画面 の「手動設定」で、画面キャプチャ機能を利用できるように設定する必要があります。詳細は、 「2-3. モニター選択」を参照してください。

### **1** メニューを表示します

- 2 [画面キャプチャ]をクリックします 「名前を付けて保存」ダイアログボックスが表示されます。
- **3** [保存する場所]を選択して、[ファイル名]を入力します
- 4 [保存]をクリックします

## 6. 設定の変更

### 6-1. 設定ダイアログボックスの表示

設定を変更するには、次の手順で設定ダイアログボックスを表示します。

- **1** メニューを表示します
- **2** [環境設定](Macintosh)/[設定](Windows)をクリックします

| 00                                                                      | UniColor Pro 環境設定 |          |                   |  |  |  |  |  |  |
|-------------------------------------------------------------------------|-------------------|----------|-------------------|--|--|--|--|--|--|
| ホットキー設                                                                  | 定                 |          |                   |  |  |  |  |  |  |
| - 5                                                                     | P型モード             | →        | option+control+F2 |  |  |  |  |  |  |
|                                                                         | D型モード             | <b>→</b> | option+control+F3 |  |  |  |  |  |  |
| 5                                                                       | T型モード             | <b>→</b> | option+control+F4 |  |  |  |  |  |  |
| <b>•</b>                                                                | オリジナルモード          | <b>→</b> | option+control+F5 |  |  |  |  |  |  |
| 表示設定                                                                    |                   |          |                   |  |  |  |  |  |  |
| <ul> <li>✓ 起動時にスプラッシュスクリーンを表示する</li> <li>✓ フローティングウィンドウを表示する</li> </ul> |                   |          |                   |  |  |  |  |  |  |
|                                                                         |                   |          | ОК                |  |  |  |  |  |  |

設定ダイアログボックス(デフォルト)

#### 参考

- •設定ダイアログボックスは、次の方法で表示することもできます。
  - Macintosh: [Command] キーを押しながら、[,] キーを押します。
  - Windows:タスクトレイの UniColor Pro アイコンをダブルクリックします。

### 6-2. ホットキー設定

各モードに割り当てられたホットキーを変更するには、変更する項目のボックスにカーソルを移動し、 任意のキーを押します。

[BackSpace] キー (Windows のみ)、[Delete] キーまたは [Space] キーを押すと、ボックスに「なし」 と表示され、設定が解除されます。

#### 参考

- 複数のキーを組み合わせて設定することもできます。例えば、[Ctrl] キー、[Shift] キー、および [F2] キーの 3 つのキーを同時に押すと、「Ctrl+Shift+F2」と表示されます。
- •OS に登録されているキーは設定できません。

Macintosh:[Command] キー、[Delete]、[Space]、[ 英数 ]、[home]、[page up]、 [page down]、[end] キーなど

Windows: [Windows ロゴ] キー、[Delete]、[BackSpace]、[Tab]、[Enter] キーなど

・設定したキーは、UniColor Pro が起動している間は、他のソフトウェアでは使用できません。

### 6-3. スプラッシュスクリーンの表示 / 非表示

起動時にスプラッシュスクリーンを表示しないようにするには、[ 起動時にスプラッシュスクリーン を表示する ] のチェックマークを外します。

### 6-4. フローティングウィンドウの表示 / 非表示

常駐時にフローティングウィンドウを表示しないようにするには、[フローティングウィンドウを表示する]のチェックマークを外します。

#### 参考

・フローティングウィンドウの表示 / 非表示は、次の方法でも設定できます。
1. メニューを表示します。
2.[フローティングウィンドウ]をクリックします。

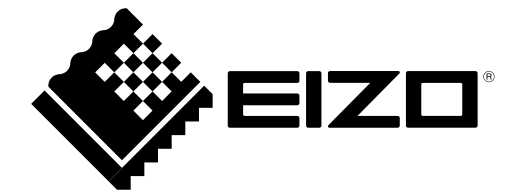

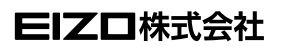

http://www.eizo.co.jp Copyright © 2006-2014 EIZO株式会社 All rights reserved.

第11版 2014年4月 03V22114L2 (U.M-UCPRO)